## ¿Qué es "ParentVue"?

"ParentVue" en un portal gestionado por "Synergy" que proporciona a los padres de familia una idea del día a día de la experiencia educativa de sus hijos, incluyendo:

- Asignaciones y calificaciones
- Asistencia escolar
- Disciplina
- Visitas a la enfermería
- Cumplimiento de vacunas
- Expedientes académicos
- Progreso hacia la graduación

Los padres de familia también pueden usar "ParentVue" para ponerse en contacto con los maestros y personal de VPS, editar información, subir documentos o recibir notificaciones sobre eventos escolares.

## Acceder a "ParentVUE" por primera vez

Para acceder a "ParentVue" por primera vez, se requiere de una clave de activación única. Pueden obtener su clave en su correo electrónico o pueden contactar a la oficina de la escuela de su hijo.

1. Para iniciar sesión por primera vez, haga clic en el botón "**More Options**" abajo en la esquina a la derecha de la pantalla

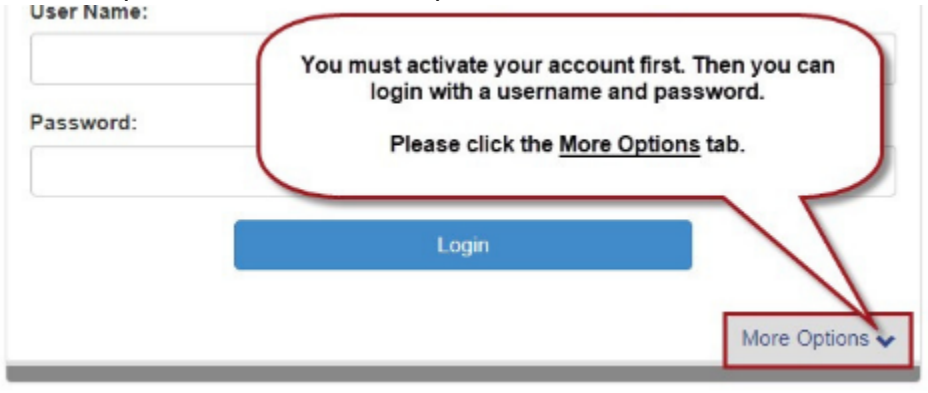

2. Haga clic en "Activate Account" y siga las instrucciones

\*\*\*Asegúrese de poner su Nombre y Apellido exactamente como está en la carta de activación\*\*\* \*\*\*La clave de activación debe ponerse con todas las letras en mayúscula\*\*\*

## Parent Account Activation

| Step 1 of 3: Privacy Statement                                                                                                    | Step 2 of 3: Sign In with Activation Key                                                                                                    |
|----------------------------------------------------------------------------------------------------|----------------------------------------------------------------------------------------------------|
| Need through the following Privacy Statement and click the Accept bullon to agree to the privacy agreement                                                                                                    | Please enter your first name, last name and the 7 character authentication key (provided to<br>you by the district), to activate your ParentVUE account: |
| Vio taoo the person is to prote it and we have represented numerous person and set of the privacy have been indexed, placeo control and parent and statemented it. If you support the privacy have been indexed, placeo control on mediatory. To holp as protect the information, place do not of mediatory with any control of the indexed set. The set of the indexed set of the indexed set of the ind | First Name                                                                                                    |
|                                                                                                    | Last Name                                                                                                    |
|                                                                                                    | Activation Key                                                                                                    |
|                                                                                                    | Continue to Step 3                                                                                                    |

3: Se rellenará su nombre de usuario, favor de crear una contraseña y añadir un correo electrónico (su correo electrónico sólo se utilizará si se le olvida su contraseña). Haga clic en **"Complete Account Activation"**.

**¡Felicidades!** Ya tiene acceso al horario de clases de su hijo, asistencia escolar, calificaciones/ información sobre la boleta de calificaciones y comunicados de la escuela o del distrito.

## Acceso a "ParentVUE" después de haber activado su cuenta

En el sitio web del distrito "VPS website", haga clic en "ParentVue"

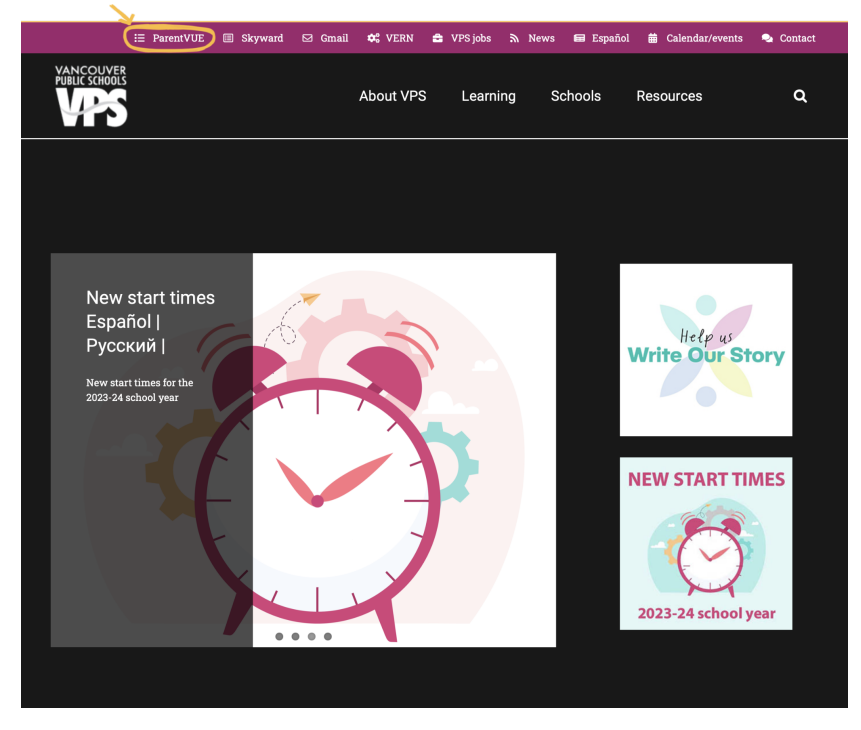

2: En el portal de "ParentVue" haga clic en "I am a parent" e ingrese su información ParentVUE and StudentVUE Access

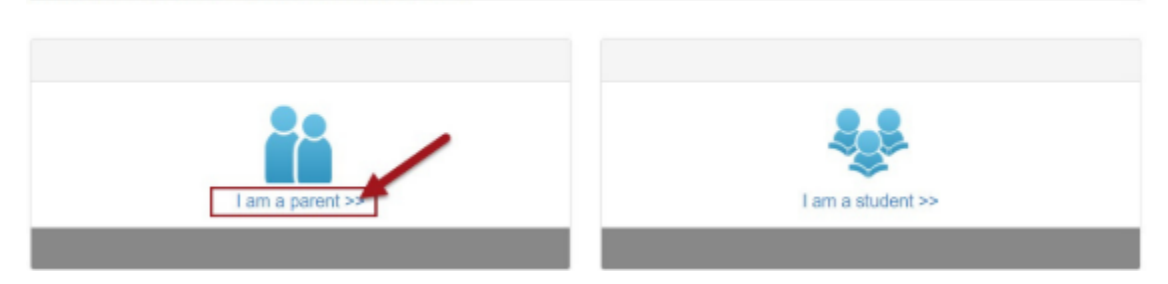